## EJERCICIOS FORMACIÓN HERRAMIENTAS DIGITALES COLABORATIVAS CURSO 22-23 (EJERCICIOS ADAPTADOS PARA HACER EN PAREJA) Busca una persona para formar la pareja de trabajo.

MATERIAL NECESARIO:

- Auriculares - Lista de participantes

## UNIDAD 1 - EMAIL <u>VIDEOTUTORIAL COMPLETO</u> (8')

CAP. 1 QUE ES Y PARA QUE SIRVE (1')

CAP. 2 ENVIAR Y RECIBIR MENSAJES. COPIA OCULTA, RESPONDER Y REENVIAR (2')

1.- Envía un mensaje a TU PAREJA DE TRABAJO explicando que estás haciendo un curso. En el ASUNTO escribe: "estoy haciendo un curso".

2.- Abre y mira el mensaje que te acaban de enviar

3.- Envía un mensaje que incluya de destinatarios a las tres personas que estén por debajo de tí en la lista más TU PAREJA DE TRABAJO, uno de ellos con copia oculta. En el ASUNTO escribe "Ya sé enviar mensajes con copia oculta"

4.- Responde el mensaje que recibiste de "estoy haciendo un curso"

5.- Reenvía el mensaje que recibiste de "estoy haciendo un curso" a la persona que está debajo de tí en la lista.

6.- Responde a **uno** (solo a uno) de los mensajes que recibiste de "Ya sé enviar mensajes con copia oculta" **a todas las personas que lo recibieron**.

CAP. 3 ADJUNTAR ARCHIVOS. ARCHIVOS GRANDES. ADJUNTAR DESDE LA NUBE (1')

1.- Envía un mensaje a <mark>TU PAREJA DE TRABAJO</mark> con **archivo adjunto menor de 25M** que encuentres en el PC

2.- Envía un mensaje a TU PAREJA DE TRABAJO con un archivo adjunto mayor de 25M que encuentres en el PC.

 Envía un mensaje a TU PAREJA DE TRABAJO, con un archivo adjunto del servicio de alojamiento de archivos online

 Envía un email a TU PAREJA DE TRABAJO con un enlace desde el servicio de alojamiento de archivos online (insertar enlace) CAP. 4 DESCARGAR ARCHIVOS RECIBIDOS AL PC O A LA NUBE (1')

1.- Intenta abrir los archivos recibidos, sin descargarlos.

2.- **Descarga a tu PC**, uno de los archivos recibidos, a una carpeta del escritorio llamada CURSO (debes crearla)

3.- Descarga a tu servicio de alojamiento de archivos online uno de los archivos recibidos

CAP. 5 GRUPOS DE CORREO. QUÉ SON Y CÓMO CREARLOS (2')

1.- **Crea un GRUPO DE CORREO** llamado "AMIGOS DE TUNOMBRE" donde estés tú, TU PAREJA DE TRABAJO y las tres personas que estén por debajo de tí en la lista

2.- Envía un mensaje al grupo que acabas de crear

## UNIDAD 2 – SERVCICIO DE ALOJAMIENTO DE ARCHIVOS ONLINE <u>VIDEOTUTORIAL COMPLETO (11')</u>

## CAP. 1 QUE ES Y PARA QUE SIRVE (1')

<u>CAP. 2 ORGANIZACIÓN Y GESTIÓN DE ARCHIVOS. CREACIÓN DE CARPETAS</u> <u>Y SUBCARPETAS. MOVER, HACER COPIAS Y DESCARGAR ARCHIVOS (5')</u>

1.- Crea en el servicio de alojamiento de archivos online una carpeta llamada "CURSO". Dentro de ella crea 4 subcarpetas llamadas, EMAIL, NUBE, AULA VIRTUAL y CALENDARIO

2.- Guarda en la carpeta EMAIL el archivo que descargaste antes a MI UNIDAD. Haz una copia de él, cámbiale el nombre y llévalo a la carpeta NUBE.

3.- Descarga este archivo y guárdalo en tu PC en la carpeta CURSO que creaste antes.

4.- Guarda en tu servicio de alojamiento de archivos online, en la carpeta NUBE, el archivo que descargaste antes (cap.4 ej.2) y que guardaste en el escritorio de tu PC

CAP. 3 CREAR DOCUMENTOS ONLINE (TEXTO, HOJAS DE CÁLCULO, PRESENTACIONES...) (1)

1.- Crea un documento diferente en cada una de tus subcarpetas del curso. Rellena el documento con algún contenido y ponle un nombre CAP. 4 COMO COMPARTIR ARCHIVOS (3')

1.- Comparte uno de los documentos creados antes, con <mark>TU PAREJA DE TRABAJO</mark>, de forma que pueda editarlo. Al compartirlo **NO SE LO** NOTIFIQUES.

2.- Comparte otro de los documentos creados antes, con el GRUPO DE CORREO que creaste, de forma que solo puedan verlo, pero no imprimirlo. Esta vez marca la casilla NOTIFICAR A LOS USUARIOS.

3.- Entra en el archivo que ha compartido contigo TU PAREJA DE TRABAJO. Comprueba si puedes editarlo.

4.- Entra en alguno de los archivos que han compartido contigo a través de los grupos de correo. Intenta hacer una copia. Si lo consigues, dale una colleja a la persona que lo compartió contigo, porque algo hizo mal.